NOTE: You can find information on loading and configuring Instrument Manager drivers in the 8.13 Getting Started Setup Guide. This page contains additional information about the Driver Help files.

DATA INNOVATIONS

Data Innovations is moving driver help from WinHelp to WebHelp. During this transition, some driver help files will consist of a .hlp file and a .cnt file (WinHelp), while others will consist of various files contained in the folder structure **Help\<driver name>** (WebHelp). These instructions are the same for both types of Help.

- 1. Copy the driver zip file to your local machine.
- Extract the contents of the zip file to C:\Instrument Manager\Drivers, where C:\ is the location containing the Instrument Manager application.
- 3. If the **Confirm Folder Replace** dialog prompts you to merge the **Help** folder, click **Yes**.

NOTE: Upon upgrading from one driver version to another, Windows also prompts you to overwrite the contents of the <driver name> folder. Click Yes to update the driver help.

4. Once the driver is loaded, press F1 to open the driver help file from the **Driver Properties** form.

## Opening WinHelp driver help files on Windows 7, Windows Server 2008, or Windows Server 2008 R2

If you are using Windows 7, Windows Server 2008, or Windows Server 2008 R2, you must install a Windows executable in order to open and view WinHelp files (.hlp/.cnt). Click <u>here</u> to download the software from Microsoft. You can find instructions for installing the software at that site.

**NOTE**: This executable is not required to view WebHelp.